## Ubuntu のセットアップ

とあるデモ環境用のために外付け SSD に Ubuntu をインストール

grub を内蔵 SSD にインストールして失敗したのでリカバリ

UEFIの起動ディスクで Windows を選択して起動した後で,以下の手順を実行

- ・管理者権限でコマンドプロンプトを起動 (PowerShell じゃだめ)
- ・ bcdedit /enum firmware で一覧を表示
- ・ ubuntuっぽい奴を探して identifier の後の文字列 ({} を含む) を探す
- ・ bcdedit /delete identifier でエントリを削除